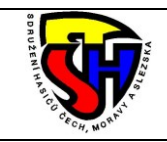

## Sdružení hasičů Čech, Moravy a Slezska Google Authenticator – návod

Tento dokument slouží jako návod k nastavení přihlašování do Centrální evidence SH ČMS pomocí aplikace Google Authenticator. Platí pouze pro ty, kteří již mají zřízen přístup.

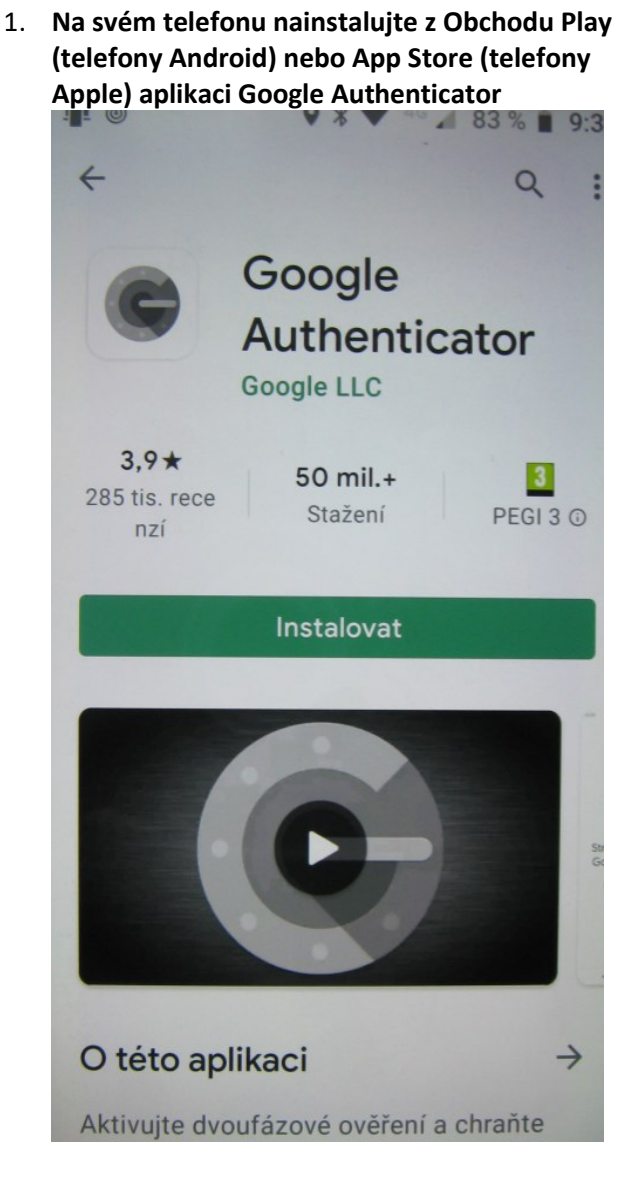

2. Přihlaste se do evidence pomocí SMS

|           | CENTRÁLNÍ EVIDENCE<br>Sdružení hasičů čech, moravy a slezska     |
|-----------|------------------------------------------------------------------|
| Přihláš   | eni                                                              |
| Uživatels | ské jméno                                                        |
| sdh_ves   | selinl1                                                          |
| Heslo     |                                                                  |
| •••••     |                                                                  |
| Typ aute  | ntizace (SMS 🗸 🗸                                                 |
| Zapa      | amatovat si mě na tomto počítači / <u>Bezpečnostní upozomění</u> |
| Přihlás   | it   Zaslat zapomenuté heslo                                     |

3. V Seznamu členů SDH najděte sami sebe a sjeďte na stránce úplně dolu do části Systémový přístup a klikněte na Nastavit Google Authenticator

| <ul> <li>Má přístup do systému: ano</li> </ul>            |                |
|-----------------------------------------------------------|----------------|
| <ul> <li>Uživatelské jméno: sdh_veselinl1</li> </ul>      | Heslo:         |
| Superadministrátor: ne                                    |                |
| Organizace: Veselí nad Lužnicí<br>Má oprávnění měnit: ano | Heslo (znovu): |
| Nastavit Google Authenticator                             | Upravit        |

## 4. Ukáže se následující obrazovka

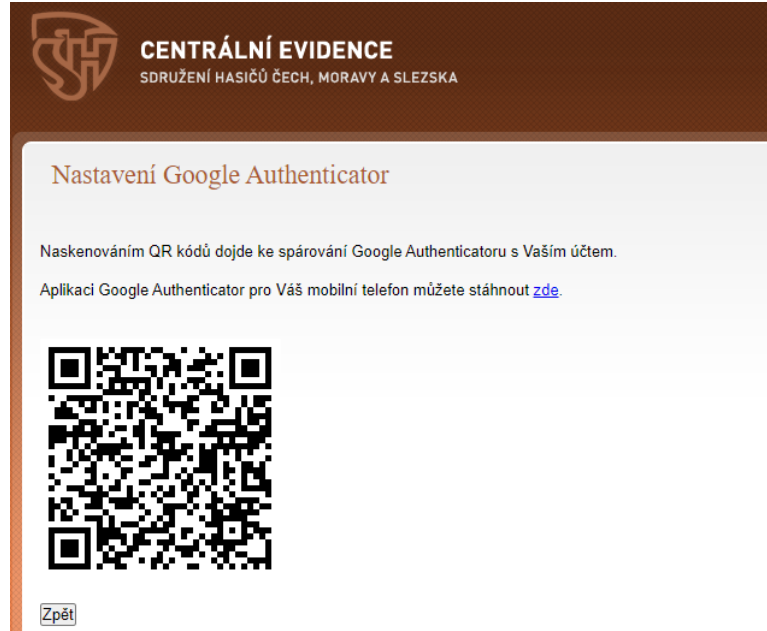

5. Na telefonu spusťte aplikaci Google Authenticator a zvolte Začínáme

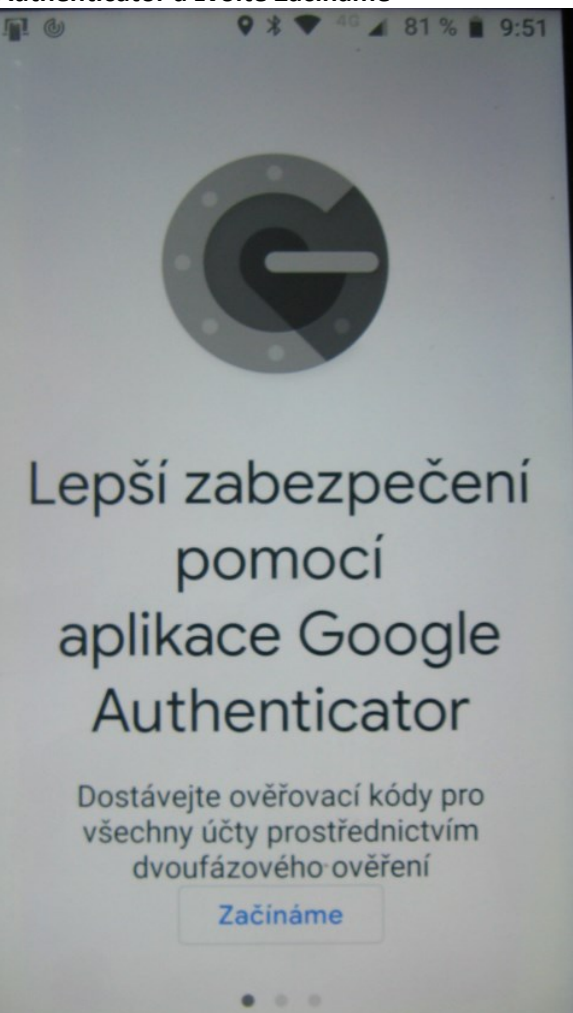

6. V obrazovce Nastavení prvního účtu zvolte Naskenovat QR kód

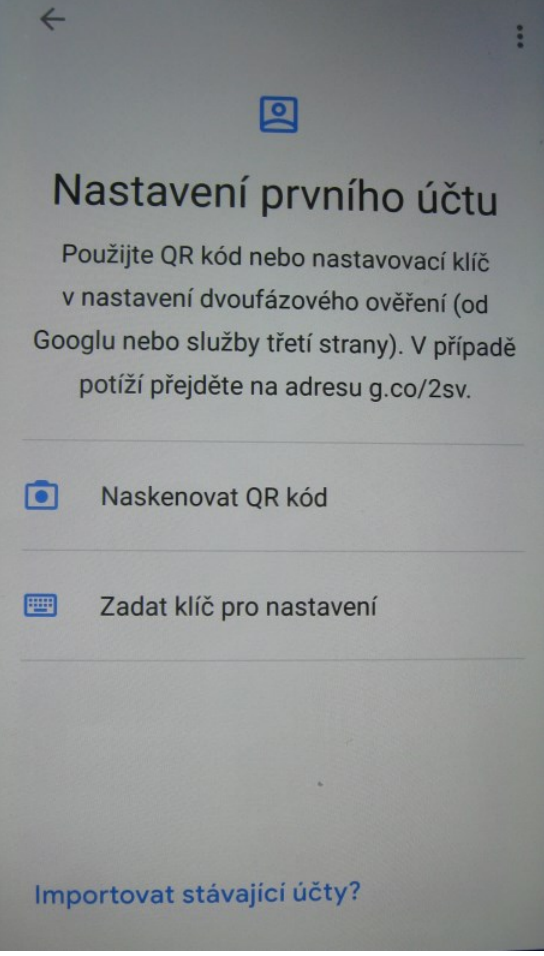

7. V další obrazovce povolte aplikaci Google Authenticator pořizování fotografií

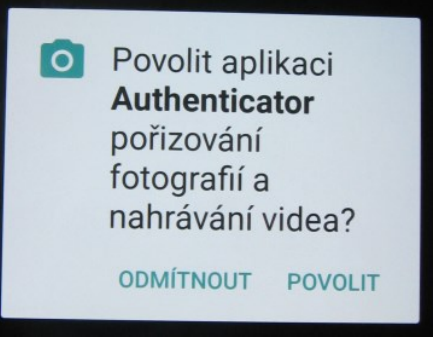

 Naskenujte QR kód zobrazený na monitoru počítače (viz krok 4) a stiskněte přidat účet (v některých případech se obrazovka účet přidán neobjeví a zobrazí se rovnou stejná obrazovka, jako je vidět na obrázku číslo 11)

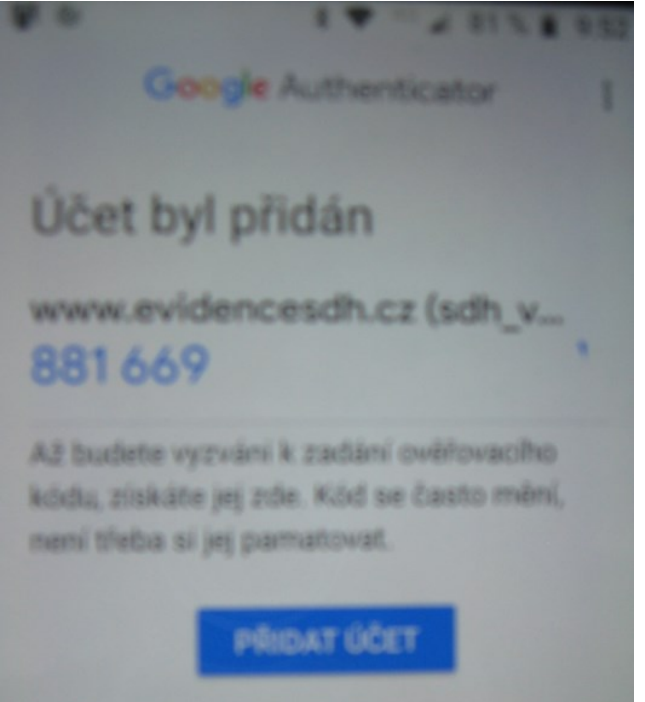

9. Při příštím přihlašování do evidence zvolte Typ autentizace: Google Authenticator

| বিদ্বী    | CENTRÁLNÍ EVIDENCE                                        |
|-----------|-----------------------------------------------------------|
| হা        | SDRUŻENI HASIĆU ČECH, MORAVY A SLEZSKA                    |
|           |                                                           |
| Přihláše  | ni                                                        |
| Uživatels | ké jméno                                                  |
| sdh_ves   | elinl1                                                    |
| Heslo     |                                                           |
| •••••     |                                                           |
| Typ auter | ntizace Google Authenticator 💙                            |
| 🗌 Zapa    | matovat si mě na tomto počítači / Bezpečnostní upozornění |
| Přihlás   | it   Zaslat zapomenuté heslo                              |

11. Spusťte na telefonu aplikaci Google Authenticator a zobrazený kód opište do přihlašovací obrazovky

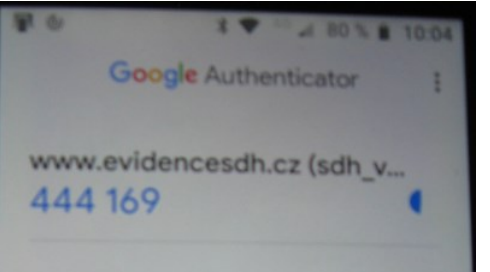

10. Objeví se výzva pro zadání ověření

|                            | <b>ITRÁLNÍ EVIDENCE</b><br>žení hasičů čech, moravy a slezska |  |
|----------------------------|---------------------------------------------------------------|--|
| <u>Ověření pom</u>         | ocí Google autentizatoru                                      |  |
| Odeslat<br>Znovu přihlásit |                                                               |  |

12. Hotovo, funguje, gratuluji!

Zpracoval Stanislav Kaisler